# 1. ΔΙΑΔΙΚΑΣΙΑ ΑΠΟΚΤΗΣΗΣ ΑΚΑΔΗΜΑΪΚΗΣ ΤΑΥΤΟΤΗΤΑΣ

Η ακαδημαϊκή ταυτότητα αποτελεί μέσο φυσικής ταυτοποίησης και ψηφιακής αυθεντικοποίησης του κατόχου της, ενώ υποστηρίζει και υπηρεσίες ψηφιακής υπογραφής και κρυπτογράφησης.

Το παρόν εγχειρίδιο καθοδηγεί, βήμα προς βήμα, τους δικαιούχους στην υποβολή της ηλεκτρονικής αίτησης για την απόκτηση της Ακαδημαϊκής Ταυτότητας.

## 1.1 Δημιουργία Λογαριασμού

Από την αρχική σελίδα του δικτυακού τόπου της Ηλεκτρονικής Υπηρεσίας Απόκτησης Ακαδημαϊκής Ταυτότητας <u>http://academicid.minedu.gov.gr/</u> επιλέγετε το εικονίδιο **«Εγγραφή/Είσοδος»** στα δεξιά της οθόνης.

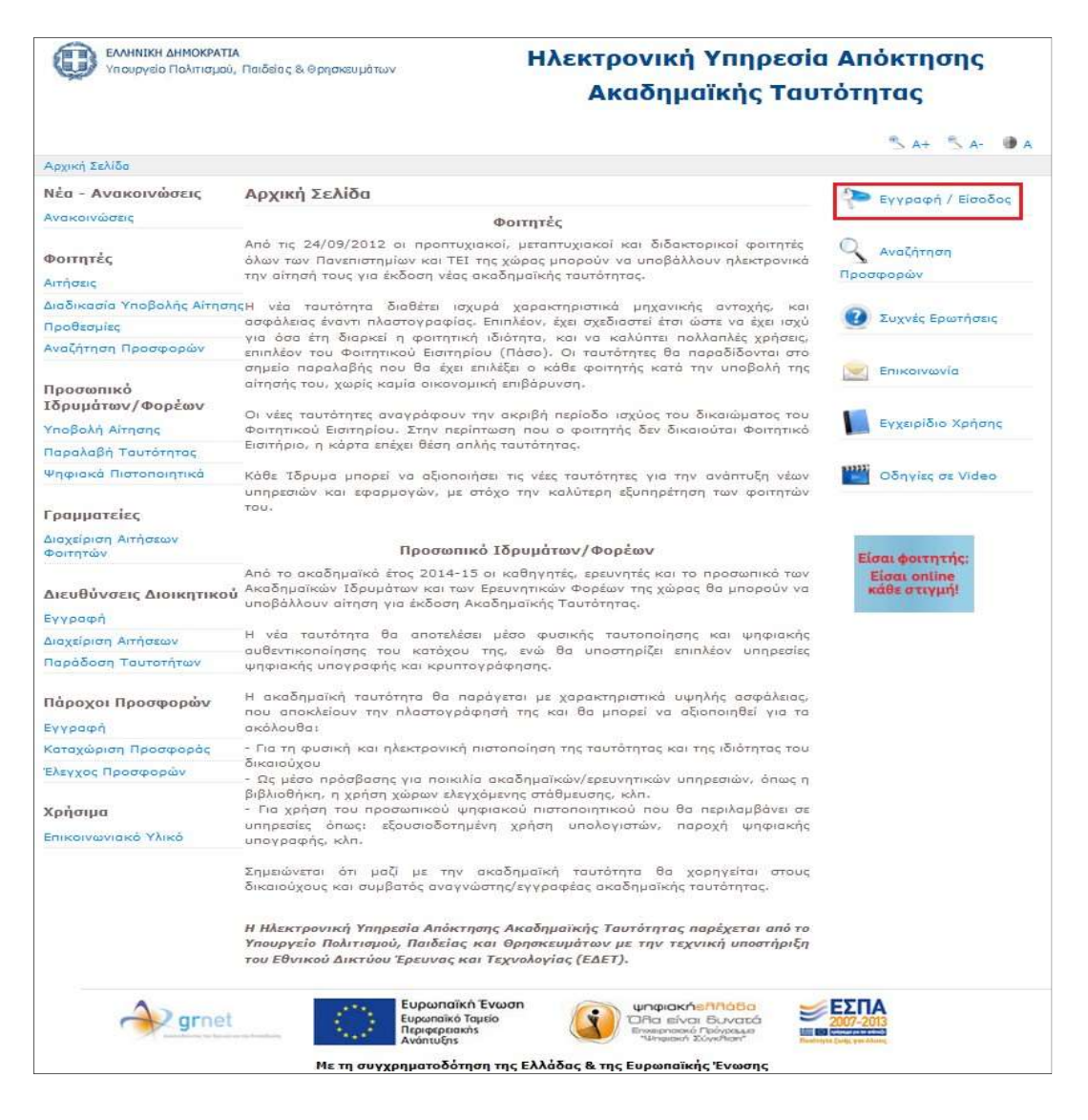

Στην οθόνη που εμφανίζεται θα πρέπει να επιλέξετε το κουμπί «Προσωπικό Ιδρυμάτων/Φορέων» στο δεξί μέρος.

| ΕΛΛΗΝΙΚΗ ΔΗΜΟΚΡΑΤΙΑ<br>Υπουργείο Παιδείας,<br>Ερευνας και Ορησκευμάτων                               | Ηλεκτρονική Υπηρεσία Απόκτησης<br>Ακαδημαϊκής Ταυτότητας |  |  |
|----------------------------------------------------------------------------------------------------|----------------------------------------------------------|--|--|
|                                                                                                    | 5 AL 5 AL @ 5                                            |  |  |
| 🐔 Kenni Linko 😗 Lunit: Lautore                                                                       | Construction                                             |  |  |
| Καλώς ήλθατε                                                                                         |                                                          |  |  |
| Εγγραφή<br>δουστή<br>Γεί να εγγραφαίζε στην εφοροφικές απλάξες την κατηγικοίο χρήστης που<br>πολοτισ | Elevador,                                                |  |  |
| 🔐 Npooummó lõpupánuvi@oplauv 👘 💿                                                                     | Recommo ΒραμάτωνΦορίων                                   |  |  |
| Βοστινχκακός Φοσητής                                                                                 | 🔒 Προπτυχιακός Φοιτητής                                  |  |  |
| 🔐 Μεταπτυχκακός Φρατητής                                                                             | Αξα Μεταπτυχιοκός Φοιτητής                               |  |  |
| Διδυκτυρικός Φοσητής                                                                                 | Αδακτορικός Φοιτητής                                     |  |  |
| 🕰 Διεύθυνση Διοκητικού                                                                               |                                                          |  |  |
| 🔐 Πάροχος Προσφορών                                                                                  | Διεύθυνση Διοικητικού                                    |  |  |

Στη συνέχεια θα πρέπει να επιλέξετε από τη λίστα που θα εμφανιστεί το Δημοκρίτειο Πανεπιστήμιο Θράκης

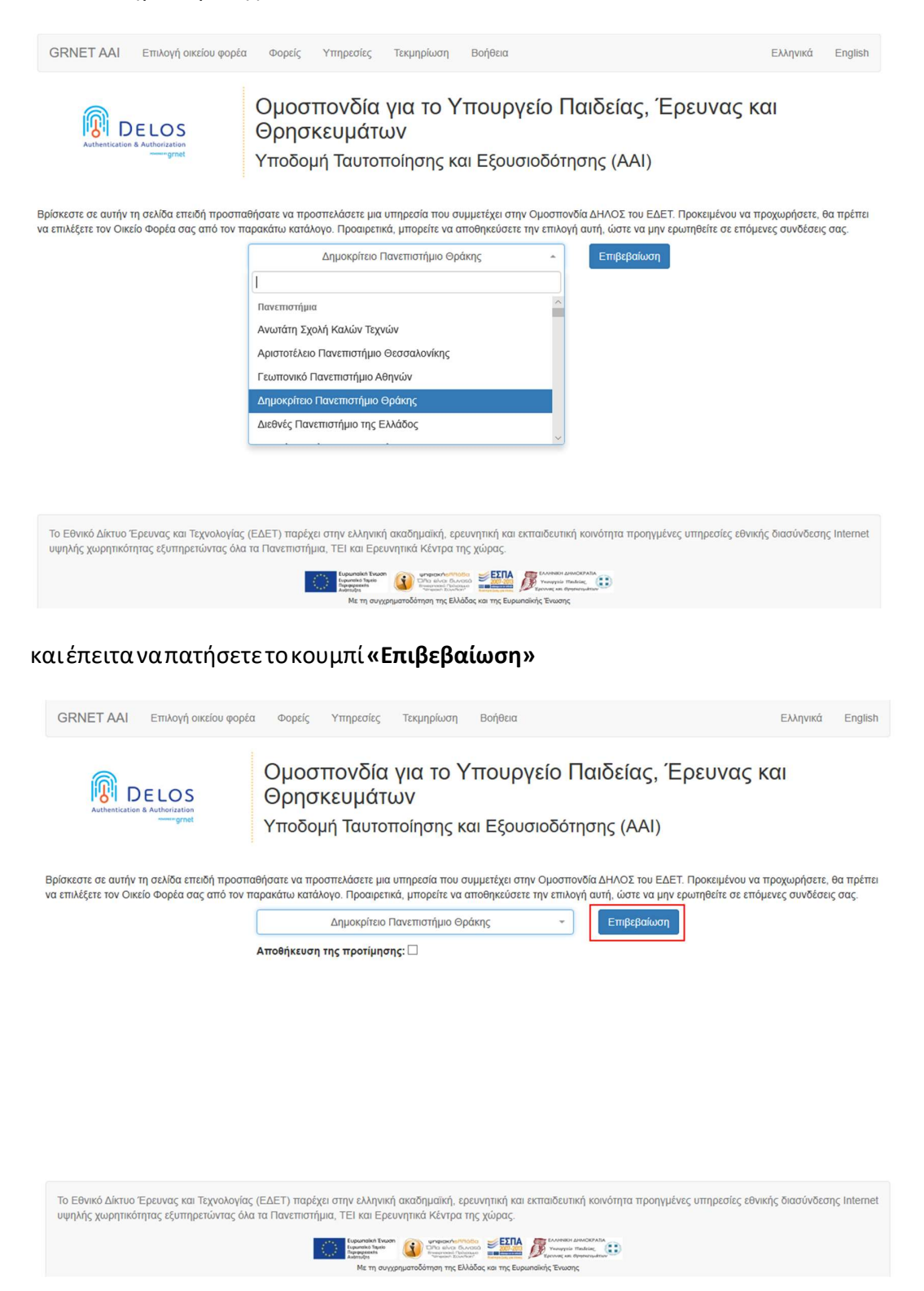

Μετά την επιβεβαίωση γίνεται ανακατεύθυνση στη σελίδα του Δ.Π.Θ., όπου θα πρέπει να εισάγετε το Όνομα Χρήστη και τον Κωδικό Πρόσβασης του Ιδρυματικού Λογαριασμού σας.

| АНИМОКИТЕЮ<br>ПЛАСПИТИМИ<br>ОРАКИЕ                                                                                                    |
|----------------------------------------------------------------------------------------------------|
| Σύνδεση σε Ηλεκτρονική Υπηρεσία Απόκτι                                                                                                    |
| ύνομα χρήστη                                                                                                    |
| nikopapa@ee.duth.gr                                                                                                    |
| Κωδικός                                                                                                    |
| ••••••                                                                                                    |
| 🗌 Να μην παραμείνω συνδεδεμένος                                                                                                    |
| Καθαρισμός προηγούμενης<br>παραχώρησης άδειας για την<br>απελευθέρωση των στοιχείων σας<br>σε αυτή την υπηρεσία.                                                                                                    |
| Σύνδεση                                                                                                    |
| Distance of the of the |
| Ηλεκτρονική Υπηρεσία<br>Απόκτησης Ακαδημαϊκής<br>Ταυτότητας                                                                                                    |

Κέντρο Διαχείρισης Δικτύων Δημοκρίτειο Πανεπιστήμιο Θράκης Μετά την επιτυχή είσοδο μεταφέρεστε στην εφαρμογή για την υποβολή αίτησης, όπου και θα πρέπει να διαβάσετε τους <u>όρους και προϋποθέσεις</u> συμμετοχής στο πρόγραμμα.

| ΕΛΛΗΝΙΚΗ ΔΗΜΟΚΡΑ<br>Υπουργείο Πολιτισμά                                                                                                    | <b>ΤΑ</b><br>ύ <sub>ε</sub> Παίδείας & Θρησκευμάτων                                                                                                    | Ηλεκτρονική Υπηρεσία Απόκτηση<br>Ακαδημαϊκής Ταυτότητας                                                                                                    |  |  |
|----------------------------------------------------------------------------------------------------|----------------------------------------------------------------------------------------------------|----------------------------------------------------------------------------------------------------|--|--|
| 🧌 Αρχική Σελίδα                                                                                                    | 👩 Συχνές Ερωτήσεις                                                                                                    | 🕿 Επικοινωνία                                                                                                    |  |  |
|                                                                                                    | Όροι και Προϋπ<br>Ηλεκτρονική Υπηρεσία Απ                                                                                                    | οθέσεις Συμμετοχής στην<br>ιόκτησης Ακαδημαϊκής Ταυτότητας                                                                                                    |  |  |
| <ol> <li>Η «Ηλεκτρονική Υπηρεσί<br/>του Εθνικού Δικτύου Έρ<br/>δικαιούχους φοιπητές, κα</li> <li>Η συμμετοχή του δικαιο<br/>παρόντων όρων συμμετ</li> <li>Ο συμμετέχων, στο πρόη<br/>πρόγραμμα είναι ορθά, α<br/>θέση Υπεύθυνης Δήλωστ</li> <li>Αιτήσεις για Ακαδημαϊκή</li> <li>Οι φοιτητές του πρ</li> </ol> | a Απόκτησης Ακαδημαϊκής Ταυτότητας» παρέχετ<br>ευνας και Τεχνολογίας Α.Ε. (εφεξής ΕΔΕΤ Α.Ε.). Α<br>Ιθηγητές και λοιπό προσωπικό των Ακαδημαϊκών<br>ίχου στο πρόγραμμα και η αίτηση από μέρους τ<br>γύς οι οποίοι προκύπτουν από το ισχύον νομοθ<br>ραμμα «Ηλεκτρονική Υπηρεσία Απόκτησης Ακαδ<br>ίληθή και επικαιροποιημένα και ότι κάθε δήλωσή<br>ς κατά την έννοια και με τις συνέπειες του ν.159<br>Ταυτότητα δικαιούνται να υποβάλλουν:<br>ώτου, δεύτερου και τρίτου κύκλου σπουδών τω | ται από το Υπουργείο Πολιτισμού, Παιδείας και Θρησκευμάτων με την τεχνική υποστήριξη<br>Αντικείμενο και σκοπός της υπηρεσίας είναι η παροχή της Ακαδημαϊκής Ταυτότητας στους<br>/ Ιδρυμάτων/Ερευνητικών Φορέων (στο εξής των οικείων φορέων).<br>του για έκδοση «Ακαδημαϊκής Ταυτότητας» συνεπάγεται την αυτόματη αποδοχή των<br>Θετικό πλαίσιο.<br>ημαϊκής Ταυτότητας», δικαιούχος αποδέχεται ρητά ότι όλα τα στοιχεία που δηλώνει στο<br>η του που αφορά στην «Ηλεκτρονική Υπηρεσία Απόκτησης Ακαδημαϊκής Ταυτότητας» υπέχει<br>19/1986, όπως κάθε φορά ισχύει.<br>ων Α.Ε.Ι., Α.Ε.Α. και Ε.Α.Π. |  |  |
| ηλώνω υπεύθυνα ότι:                                                                                                    |                                                                                                    |                                                                                                    |  |  |
| <ol> <li>Έχω διαβάσει και αποδέχι<br/>(κάντε scroll για να τους i</li> <li>Τα στοιχεία που δηλώνω</li> <li>Αποδέχομαι να λαμβάνω ι<br/>Ερευνητικών Φορέων</li> <li>Συνέχεια Εγγραφής</li> </ol>                                                                                                    | μαι ρητά όλους τους <b>Όρους και Προϋποθέσει</b><br>iιαβάσετε)<br>στην παρούσα αίτηση είναι ακριβή και ορθά<br>νημερωτικό υλικό σχετικά με άλλες δράσεις που                                                                                                    | 15 συμμετοχής στο πρόγραμμα "Ηλεκτρονική Υπηρεσία Απόκτησης Ακαδημαϊκής Ταυτότητας<br>αφορούν φοιτητές, καθηγητές, ερευνητές και λοιπό προσωπικό Ακαδημαϊκών Ιδρυμάτων/                                                                                                    |  |  |

Μόλις επιλέξετε το κουμπί **«Συνέχεια εγγραφής»,** θα εμφανιστούν στην οθόνη τα στοιχεία που εστάλησαν στο Πληροφοριακό Σύστημα της Ηλεκτρονικής Υπηρεσίας Απόκτησης Ακαδημαϊκής Ταυτότητας από τον Κατάλογο Χρηστών του Φορέα σας. Θα πρέπει να ελέγξετε την ορθότητα των στοιχείων αυτών και εφόσον είναι ακριβή να πατήσετε το κουμπί **«Συνέχεια».** Σε διαφορετική περίπτωση, θα πρέπει να πατήσετε το κουμπί «Ακύρωση» και να επικοινωνήσετε με το Κέντρο Δικτύων του Φορέα σας ή με το Γραφείο Αρωγής Χρηστών του προγράμματος, προκειμένου να γίνουν οι αναγκαίες διορθώσεις.

| 0                                                                             | ΞΛΛΗΝΙΚΗ ΔΗΜΟΚΡΑΤΙΑ<br>(πουργείο Πολιτισμού, Παιδείαι                                                                                                    | ς & Θρησκευμάτων                                                                                                    | Ηλεκτρονική Υπηρεσία Απόκτησης<br>Ακαδημαϊκής Ταυτότητας                                                                                                    |
|-------------------------------------------------------------------------------|----------------------------------------------------------------------------------------------------|----------------------------------------------------------------------------------------------------|----------------------------------------------------------------------------------------------------|
| 😚 A                                                                           | ρχική Σελίδα 📀                                                                                                    | Συχνές Ερωτήσεις                                                                                                    | 🖀 Επικοινωνία                                                                                                    |
| Εντοπίστη<br>Κατάλογο<br>Από τον<br>Ταυτότητ<br><u>Μην ανησ</u><br>αίτησης θα | ικε ότι είναι η πρώτη φορά πο<br>Χρηστών του Φορέα σας.<br>Κατάλογο Χρηστών του Φορέ<br>ας τα ακόλουθα στοιχεία, τα οπο<br><u>υχείτε</u> αν ο Κατάλογος Χρηστών<br>α έχετε το δικαίωμα να επεξεργο                                                                                                    | υ συνδέεστε στην Ηλεκτρονικι<br>α σας στάλθηκαν στο Πληρο<br>οία θα καταχωριστούν αυτόματα<br>/ επέστρεψε στο πεδίο του Ον/μ<br>ιστείτε κατάλληλα τα πεδία που | γηηρεσία Απόκτησης Ακαδημαϊκής Ταυτότητας, κάνοντας login από τον<br>φοριακό Σύστημα της Ηλεκτρονικής Υπηρεσίας Απόκτησης Ακαδημαϊκής<br>ατο λογαριασμό σας.<br>ου σας τόσο ελληνικούς όσο και λατινικούς χαρακτήρες. Στη δημιουργία της<br>θα σας ζητηθεί να συμπληρώσετε |
| Όνομα:                                                                        | Ioannis                                                                                                    |                                                                                                    |                                                                                                    |
| Επώνυμο:                                                                      | Papadopoulos                                                                                                    |                                                                                                    |                                                                                                    |
| Conversion and the                                                            | and the second second se |                                                                                                    |                                                                                                    |
| Φορέας:                                                                       | ΔΗΜΟΚΡΙΤΕΙΟ ΠΑΝΕΠΙΣΤΗΜΙΟ ΘΡΑ                                                                                                    | ικήΣ                                                                                                    |                                                                                                    |

Στη συνέχεια, θα πρέπει να συμπληρώσετε τα στοιχεία δικαιούχου καθώς και τα στοιχεία επικοινωνίας.

Σημειώνετε τα εξής στοιχεία

- Ιδιότητα
- Βαθμίδα/Κατηγορία Υπαλλήλου
- Τμήμα/Ινστιτούτο
- Αριθμός Μητρώου Κοινωνικής Ασφάλισης (ΑΜΚΑ)

Ο ΑΜΚΑ είναι υποχρεωτικής συμπλήρωσης, ενώ ο Αριθμός Μητρώου προαιρετικής.

Στα στοιχεία επικοινωνίας θα πρέπει να δηλώσετε τη διεύθυνση e-mail και το κινητό σας τηλέφωνο. Είναι πολύ σημαντικό να δηλωθούν έγκυρα στοιχεία επικοινωνίας, καθώς για να υποβάλετε την αίτησή σας τα στοιχεία αυτά θα πρέπει πρώτα να πιστοποιηθούν τα στοιχεία

επικοινωνίας σας. Μετά τη συμπλήρωση των στοιχείων αυτών, επιλέγετε το κουμπί **«Αποθήκευση»** .

| Κεντρική Σελίδα       | Στοιχεία Δικαιούχου                                                                                       | Προετοιμασία Αίτησης           | Οριστική Υποβολή Αίτησης          | Ακυρωμένες Αιτήσεις         | Ψηφιακά Πιστοποιητικά       | Επικοινωνία |  |
|-----------------------|----------------------------------------------------------------------------------------------------|--------------------------------|-----------------------------------|-----------------------------|-----------------------------|-------------|--|
| » Στοιχεία Δικαιούχου |                                                                                                    |                                |                                   |                             |                             |             |  |
| Αρ. Μητρώου:          |                                                                                                    |                                |                                   |                             |                             |             |  |
| Ιδιότητα:             | YTIAAAAHA                                                                                                 | ΥΠΑΛΛΗΛΟΣ ΙΔΡΥΜΑΤΟΣ            |                                   |                             |                             |             |  |
| Κατηγορία Υπαλλ       | ήλου: ΔΙΟΙΚΗΤΙΚ                                                                                           | Ξ ΔΙΟΙΚΗΤΙΚΟ ΠΡΟΣΩΠΙΚΟ         |                                   |                             |                             |             |  |
| Τμήμα:                | KENTPIK                                                                                                   | ΚΕΝΤΡΙΚΗ ΔΙΟΙΚΗΣΗ              |                                   |                             |                             |             |  |
| АМКА:                 | MKA: 08107700463 Μπορείτε να αναζητήσετε τον ΑΜΚΑ σας μέσω της σελίδας <u>https://www.amka.gr/AMKAGR/</u> |                                |                                   |                             |                             |             |  |
| » Στοιχεία Επι        | ικοινωνίας<br>να δηλώσετε τα παρακάτ                                                                      | ω στοιχεία επικοινωνίας για να | ι λαμβάνετε ενημερώσεις σχετικά μ | ε την αίτησή σας για την έκ | δοση Ακοδημαϊκής Ταυτότητας | ;           |  |
| E-mail:               | ioanpapa@                                                                                                 | ee.duth.gr                     |                                   |                             |                             |             |  |
| Επιβεβαίωση E-m       | ail: ioanpapa@                                                                                            | ee.duth.gr                     |                                   |                             |                             |             |  |
| Κινητό:               | 69402356                                                                                                  | 78                             |                                   |                             |                             |             |  |
| Επιβεβαίωση Κινη      | той: 69402356                                                                                             | 78                             |                                   |                             |                             |             |  |
| 💾 Αποθήκευση          | ]                                                                                                    |                                |                                   |                             |                             |             |  |

Σημείωση: Σε περίπτωση που δε διαθέτετε κινητό τηλέφωνο μπορείτε να αφήσετε κενό το πεδίο του κινητού τηλεφώνου και να επιβεβαιώσετε την επιλογή σας επιλέγοντας το σχετικό checkbox.

| » Στοιχεία Επικοινω                                                        | νίας                                                                                                    |                                                                                                    |
|----------------------------------------------------------------------------|----------------------------------------------------------------------------------------------------|----------------------------------------------------------------------------------------------------|
| Είναι σημαντικό να δηλώς                                                   | τετε τα παρακάτω στοιχεία επικοινωνίας για να λαμβάνε                                                                          | κετε ενημερώσεις σχετικά με την αίτησή σας για την έκδοση Ακαδημαϊκής Ταυτότητας                                                                                                    |
| E-mail:                                                                    | ioanpapa@ee.duth.gr                                                                                                    |                                                                                                    |
| Επιβεβαίωση E-mail:                                                        | ioanpapa@ee.duth.gr                                                                                                    |                                                                                                    |
| ζινητό:                                                                    |                                                                                                    |                                                                                                    |
| επιβεβαίωση Κινητού:                                                       |                                                                                                    |                                                                                                    |
| εν έχετε συμπληρώσει<br>ας Ταυτότητα θα λάβε<br>ας.<br>Βεβαιώνω ότι δε δια | Κινητό Τηλέφωνο. Είναι σημαντικό να δηλ<br>Γε μέσω SMS τις θέσεις του 9-ψήφιου κωδι<br>θέτω κινητό τηλέφωνο και επιθυμώ να λά! | ώσσετε έναν έγκυρο αριθμό κινητού τηλεφώνου καθώς μόλις παραλάβετε την Ακαδημα<br>νίκού της συνοδευτικής επιστολής που αποτελούν τους αριθμούς PIN και PUK της κάρτα<br>ιβω τα στοιχεία του PIN και PUK της κάρτας μου MONO στο e-mail που έχω δηλώσει. |
| 💾 Αποθήκευση 🛛 🧭 4                                                         | ικύρωση                                                                                                    |                                                                                                    |

Στο σημείο αυτό αποστέλλεται από την εφαρμογή ένα e-mail με έναν υπερσύνδεσμο τον οποίο θα πρέπει να επιλέξετε για να πιστοποιήσετε το e-mail σας.

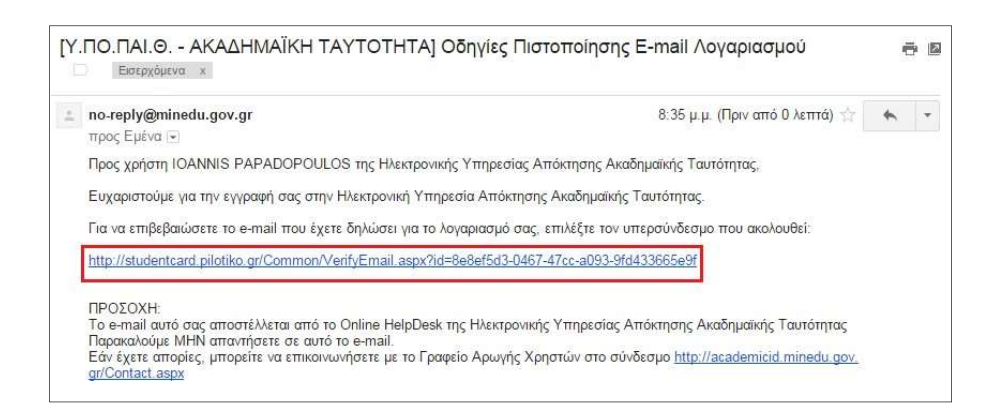

Μετά την επιλογή του συνδέσμου εμφανίζεται η παρακάτω οθόνη:

| ΕΛΛΗΝΙΚΗ ΔΗΜΟΚΡΑΤΙΑ<br>Υπουργείο Πολιτισμού, Γ | αιδείας & Θρησκευμάτων | Ηλεκτρονική Υπηρεσία Απόκτησης<br>Ακαδημαϊκής Ταυτότητας |
|------------------------------------------------|------------------------|----------------------------------------------------------|
| 😚 Αρχική Σελίδα                                | 🧭 Συχνές Ερωτήσεις     | 🕿 Επικοινωνία                                            |
|                                                | Η επιβεβαίωση του e-n  | ταί σας πραγματοποιήθηκε επιτυχώς.                       |

Παράλληλα, αποστέλλεται στο κινητό σας ένα sms με έναν 8-ψήφιο κωδικό.

Θα πρέπει να εισάγετε τον 8-ψήφιο κωδικό που λάβατε στην οθόνη που εμφανίζεται πατώντας το **«εδώ»** από την εφαρμογή και να πατήσετε το κουμπί **«Πιστοποίηση Κινητού»**.

| ιούχου Προετοιμασία       |                                                        |                                                                                                    |                                                                                                    |                                                                                                    |                                                                                                    |
|---------------------------|--------------------------------------------------------|----------------------------------------------------------------------------------------------------|----------------------------------------------------------------------------------------------------|----------------------------------------------------------------------------------------------------|----------------------------------------------------------------------------------------------------|
|                           | Miniforit Opiotiki                                     | Υποβολή Απησης Α                                                                                               | Ακυρωμένες Απήσεις                                                                                                    | Ψηφιακά Πιστοποιητικά                                                                                                    | Επικοινωνία                                                                                                    |
|                           |                                                        | Υποβολή Απησης Α                                                                                               | Ακυρωμένες Απήσεις                                                                                                    | Ψηφιακά Πιστοποιητικά                                                                                                    | Επικοινωνία                                                                                                    |
|                           |                                                        |                                                                                                    |                                                                                                    |                                                                                                    |                                                                                                    |
|                           |                                                        |                                                                                                    |                                                                                                    |                                                                                                    |                                                                                                    |
| υ κινητού σας τηλεφώνου,  | εισάγετε τον 8-ψήφιο κα                                | οδικό που ήρθε με SMS στ                                                                                       | το κινητό που δηλώσατε ι                                                                                                    | κατά την εγγραφή.                                                                                                    |                                                                                                    |
| SMS unopeirs un unraßeire | ε στην καοτέλα Στοινεία                                | γκαιούνου και να ζοτήσει                                                                                       | τε εραγαροστολή του SM                                                                                                    | e .                                                                                                    |                                                                                                    |
|                           | υ κινητού σας τηλεφώνου,<br>• SMS μπορείτε να μεταβείτ | υ κανητού σας τηλεφώνου, εισάγετε τον 8-ψήφιο κα<br>• SMS μπορείτε να μετοβείτε στην καρτέλα <u>Στοιχεία (</u> | υ κανητού σας τηλεφώνου, εισάγετε τον 8-ψήφιο κωδικό nou ήρθε με SMS σ<br>sMS μπορείτε να μεταβείτε στην καρτέλα <u>Σταιχεία Δικαιούχου</u> και να ζητήσε | υ κινητού σας τηλεφώνου, εισάγετε τον 8-ψήφιο κωδικό που ήρθε με SMS στο κινητό που δηλώσστε ι<br>SMS μπορείτε να μεταβείτε στην καρτέλα <u>Στοιχεία Δικαιούχου</u> και να ζητήσετε επαναποστολή του SM | υ κινητού σας τηλεφώνου, εισάγετε τον 8-ψήφιο κωδικό noυ ήρθε με SMS στο κινητό noυ δηλώσατε κατά την εγγραφή.<br>SMS μπορείτε να μεταβείτε στην καρτέλα <u>Στοιχεία Δικοιούχου</u> και να ζητήσετε επαναποστολή του SMS. |

Εφόσον η πιστοποίηση του κινητού ολοκληρωθεί επιτυχώς μπορείτε να προχωρήσετε στη «δημιουργία νέας αίτησης».

| Κεντρική Σελίδα                                                                                                    | Στοιχεία Δικαιούχου | Προετοιμασία Αίτησης | Οριστική Υποβολή Αἰτησης | Ακυρωμένες Αιτήσεις | Ψηφιακά Πιστοποιητικά | Επικοινωνία |
|----------------------------------------------------------------------------------------------------|---------------------|----------------------|--------------------------|---------------------|-----------------------|-------------|
| Ο αριθμός του κινητού σας τηλεφώνου πιστοποιήθηκε επιτυχώς. Μπορείτε να ξεκινήσετε τη <mark>δημιουργία νέας αίτησης</mark> |                     |                      |                          |                     |                       |             |
| Kuðud a Digranak                                                                                                    |                     |                      |                          |                     |                       |             |
| Ημ/νία Πιστοποίησ                                                                                                    | ης: 20/03/2015      | 5 14:21              |                          |                     |                       |             |

### 1.2 Διαδικασία υποβολής αίτησης

Για να δημιουργήσετε την αίτησή σας για ακαδημαϊκή ταυτότητα θα πρέπει να μεταβείτε στην καρτέλα **«Προετοιμασία Αίτησης»**.

| • Δεν έχετε ακόμα δημιουργήσει αίτηση για απόκτηση Ακαδημαϊκής Ταυτότητας.                               |                        |                          |                              |                       |                       |             |
|----------------------------------------------------------------------------------------------------|------------------------|--------------------------|------------------------------|-----------------------|-----------------------|-------------|
| Κεντρική Σελίδα                                                                                          | Στοιχεία Δικαιούχου    | Προετοιμασία Αίτησης     | Οριστική Υποβολή Αίτησης     | Ακυρωμένες Απήσεις    | Ψηφιακά Πιστοποιητικά | Επικοινωνία |
| ία να δημιουργήσετε μια νέα αίτηση, μπορείτε να μεταβείτε στην καρτέλα <mark>Προετοιμασία Αίτησης</mark> |                        |                          |                              |                       |                       |             |
| ο πρέπει να συμπλ                                                                                        | ληρώσετε τα στοιχεία π | ου ζητούνται, πατώντας " | Αποθήκευση & Συνέχεια" σε κά | ιθε Βήμα της αίτησης. |                       |             |

Στην καρτέλα «Προετοιμασία Αίτησης» θα πρέπει να συμπληρώσετε το ονοματεπώνυμό σας τόσο με ελληνικούς όσο και με λατινικούς χαρακτήρες, όπως ακριβώς αναγράφεται στην αστυνομική σας ταυτότητα.

| » Ονοματεπώνυμο Δικαιοι         | ίχου από Κατάλογο Φορέα                                                                                                    |
|---------------------------------|----------------------------------------------------------------------------------------------------|
| Όπως ακρίβώς επιστράφηκε από τ  | νν Κατάλογο Χρηστών του Φορέο σας                                                                                                    |
| Ονοματεπώνυμο:                  | Ioannis Papadopoulos                                                                                                    |
| » Ονοματεπώνυμο Δικαιοι         | ίχου με Ελληνικούς Χαρακτήρες                                                                                                    |
| Όπως ακριβώς αναγράφεται στην ο | ιστυνομική σας ταυτότητα. Αν το Ον/μο σας περιέχει <u>μόνο</u> λατινικούς χαρακτήρες, κάντε click στο κουτάκι "Ον/μο μόνο στα λατινικά" |
| Ον/μο <u>μόνο</u> στα λατινικά: | (Να επιλέγεται ΜΟΝΟ από αλλοδαπούς δικαιούχους)                                                                                         |
| Όνομα:                          |                                                                                                    |
| Επώνυμο:                        |                                                                                                    |
| » Ονοματεπώνυμο Δικαιοι         | ύχου με Λατινικούς Χαρακτήρες                                                                                                    |
| Για το σωστό τρόπο αναγραφής το | υ Ονοματεπώνυμού σος με λατινικούς χαρακτήρες διαβάστε <u>πληροφορίες για την μεταγραφή χαρακτήρων κατά ΕΛΟΤ 743</u>                    |
| Όνομα:                          |                                                                                                    |
| Επώνυμο:                        |                                                                                                    |

Παρακάτω στην ίδια καρτέλα καλείστε να συμπληρώσετε τη διεύθυνση μόνιμης κατοικίας σας. Τα στοιχεία της Διεύθυνσης Διοικητικού του Φορέα σας, εμφανίζονται προσυμπληρωμένα.

Σημείωση: Η συμπλήρωση της διεύθυνσης μόνιμης κατοικίας σας είναι προαιρετική.

| » Στοιχεία Διεύθυνσης Μόνιμης Ι  | Κατοικίας                                        |  |  |
|----------------------------------|--------------------------------------------------|--|--|
| Οδός - Αριθμός:                  | KANAPH 9                                         |  |  |
| т.к.:                            | 67100                                            |  |  |
| Περιφερειακή Ενότητα:            | ΞΑΝΘΗΣ                                           |  |  |
| Καλλικρατικός Δήμος:             | ΞΑΝΘΗΣ                                           |  |  |
|                                  |                                                  |  |  |
| » Στοιχεία Διεύθυνσης Διοικητικά | DŮ                                               |  |  |
| Φορέας:                          | ΔΗΜΟΚΡΙΤΕΙΟ ΠΑΝΕΠΙΣΤΗΜΙΟ ΘΡΑΚΗΣ                  |  |  |
| Διεύθυνση:                       | ΠΡΥΤΑΝΕΙΑ Δ.Π.Θ.                                 |  |  |
| т.к.:                            | 69100                                            |  |  |
| Νομός:                           | ΡΟΔΟΠΗΣ                                          |  |  |
| Πόλη:                            | κομοτηνής                                        |  |  |
|                                  |                                                  |  |  |
| » Ειδικά Στοιχεία Δικαιούχου     |                                                  |  |  |
| Ιδιότητα:                        | καθηγητής                                        |  |  |
| Ίδρυμα:                          | ΔΗΜΟΚΡΙΤΕΙΟ ΠΑΝΕΠΙΣΤΗΜΙΟ ΘΡΑΚΗΣ                  |  |  |
| Τμήμα:                           | ΗΛΕΚΤΡΟΛΟΓΩΝ ΜΗΧΑΝΙΚΩΝ ΚΑΙ ΜΗΧΑΝΙΚΩΝ ΥΠΟΛΟΓΙΣΤΩΝ |  |  |
| Βαθμίδα:                         | ΚΑΘΗΓΗΤΗΣ                                        |  |  |
| Αρ. Μητρώου:                     | 123456                                           |  |  |
| AMKA:                            | 000000000                                        |  |  |
| 💾 Αποθήκευση & Συνέχεια          |                                                  |  |  |

Για να προχωρήσετε στο επόμενο βήμα θα πρέπει να πατήσετε το κουμπί «Αποθήκευση & Συνέχεια» στο κάτω μέρος της οθόνης.

| » Ειδικά Στοιχεία Δικαιούχου | » Ειδικά Στοιχεία Δικαιούχου                     |  |  |  |  |  |
|------------------------------|--------------------------------------------------|--|--|--|--|--|
| Ιδιότητα:                    | καθηγητης                                        |  |  |  |  |  |
| Ίδρυμα:                      | ΔΗΜΟΚΡΙΤΕΙΟ ΠΑΝΕΠΙΣΤΗΜΙΟ ΘΡΑΚΗΣ                  |  |  |  |  |  |
| Τμήμα:                       | ΗΛΕΚΤΡΟΛΟΓΩΝ ΜΗΧΑΝΙΚΩΝ ΚΑΙ ΜΗΧΑΝΙΚΩΝ ΥΠΟΛΟΓΙΣΤΩΝ |  |  |  |  |  |
| Βαθμίδα:                     | καθηγητης                                        |  |  |  |  |  |
| Αρ. Μητρώου:                 | 123456                                           |  |  |  |  |  |
| AMKA:                        | 000000000                                        |  |  |  |  |  |
| 💾 Αποθήκευση & Συνέχεια      |                                                  |  |  |  |  |  |

Στο επόμενοβήματηςδιαδικασίας, θαπρέπει ναανεβάσετετηφωτογραφίαπουθαεκτυπωθεί στην ταυτότητα. Η φωτογραφία αυτή θα πρέπει να είναι πρόσφατη, έγχρωμη και να απεικονίζει ευκρινώς μόνο το πρόσωπο του δικαιούχου. Για να γίνει δεκτή μία φωτογραφία απότο σύστημαθαπρέπει να έχει διαστάσεις **τουλάχιστον 240 X 240 pixels**, να είναι τύπου .**jpg** και το μέγεθος της **να μην υπερβαίνει τα 2 Mbytes**.

Θα πρέπει να πατήσετε το κουμπί **«Επιλογή αρχείου»** και να αναζητήσετε στον υπολογιστή σας μία φωτογραφία με τις παραπάνω προδιαγραφές.

| ντρική Σελίδα                                                                                                    | Στοιχεία Δι                                                                                                    | αιούχου                                                                                                    | Προετοιμα                                                                                                    | ισία Αίτησης                                                                                                    | Οριστική Υποβολή Α                                                                                                    | ίτησης                                                                                               | Ακυρωμένες Αι                                                                                                    | τήσεις                                                                                            | Ψηφιακά Πιστοποιητικά                                                                                                    | Επικοινωνία                                                                  |
|----------------------------------------------------------------------------------------------------|----------------------------------------------------------------------------------------------------|----------------------------------------------------------------------------------------------------|----------------------------------------------------------------------------------------------------|----------------------------------------------------------------------------------------------------|----------------------------------------------------------------------------------------------------|----------------------------------------------------------------------------------------------------|----------------------------------------------------------------------------------------------------|---------------------------------------------------------------------------------------------------|----------------------------------------------------------------------------------------------------|------------------------------------------------------------------------------|
| ή <u>μα 1</u><br>σαγωγή Γενικών<br>Γοιχείων                                                                                                    | <u>Βήμα</u><br>Προσθ<br>Φωτο                                                                                                    | <u>2</u><br>Э́ңкң<br>урафіас                                                                                                    | Bhu<br>Eniλ<br>Διον                                                                                                    |                                                                                                    | Βήμα 4<br>Προεπισκότηση<br>Αίτησης                                                                                                    |                                                                                                    | Βήμα 5<br>Προετισκόπηση<br>Ακαδημαϊκής<br>Τουτότητος                                                                                                    |                                                                                                   |                                                                                                    |                                                                              |
| Βεβαιωθείτε ό<br>Σε περίπτωση                                                                                                    | τι τηρούνται<br>που αντιμετα                                                                                                    | οι παρακάτ<br>υπίζετε πρό                                                                                                    | ω κανόνες<br>βλημα με το                                                                                                    | για να μην χάν<br>ο ανέβασμα τη                                                                                                    | ετε χρόνο ανεβάζοντα<br>ς φωτογραφίας, παρα                                                                                                    | ις μία φ<br>καλούμ                                                                                   | ωτογραφία, η οπο<br>ε κατεβάστε τον                                                                                                    | oia δεν (<br><u>Mozilla</u>                                                                       | θα γίνει αποδεκτή.<br>Firefox                                                                                                    |                                                                              |
| φωτογραφία πο<br>• Οι διαστάσει                                                                                                    | ιυ θα ανεβάσετε<br>ις πρέπει να είν                                                                                                    | ε πρέπει να τη<br>αι τουλάχιστο                                                                                                    | ρεί τους παρ                                                                                                    | ιακάτω κανόνες:<br>Ο ρχ                                                                                                    |                                                                                                    |                                                                                                    |                                                                                                    |                                                                                                   |                                                                                                    |                                                                              |
|                                                                                                    |                                                                                                    |                                                                                                    | TETO ALT                                                                                                    | And a second second second second second second second second second second second second second second second                                                                                                    |                                                                                                    |                                                                                                    |                                                                                                    |                                                                                                   |                                                                                                    |                                                                              |
| <ul> <li>Ο τύπος της</li> </ul>                                                                                                    | φωτογραφίας                                                                                                    | npênsi va siw                                                                                                    | a : jpg                                                                                                    | 111                                                                                                    |                                                                                                    |                                                                                                    |                                                                                                    |                                                                                                   |                                                                                                    |                                                                              |
| <ul> <li>Ο τύπος της</li> <li>Το μέγεθος τ</li> </ul>                                                                                                    | φωτογραφίας<br>της φωτογραφί                                                                                                    | πρέπει να είνι<br>ας δεν πρέπει                                                                                                    | αι : <b>jpg</b><br>να ξεπερνά ·                                                                                                    | та <u>ЗМВ</u>                                                                                                    |                                                                                                    |                                                                                                    |                                                                                                    |                                                                                                   |                                                                                                    |                                                                              |
| <ul> <li>Ο τύπος της</li> <li>Το μέγεθος τ</li> <li>Η φωτογραφ</li> </ul>                                                                                                    | φωτογραφίας<br>της φωτογραφί<br>ρία πρέπει να εί                                                                                                    | πρέπει να είνι<br>ας δεν πρέπει<br>ναι <u>πρόσφα</u>                                                                                                    | αι : <b>]pg</b><br>να ξεπερνά<br><b>τη, <u>έγχρωμι</u></b>                                                                                                    | τα <u>3MB</u><br>η, σε <u>ουδέτερο</u>                                                                                                    | φόντο και να απεικονίζει                                                                                                    | ευκρινώ                                                                                              | ς <u>μόνο το πρόσω</u>                                                                                                    | <u>πο</u> του δ                                                                                   | ικαιούχου φοιτητή                                                                                                    |                                                                              |
| <ul> <li>Ο τύπος της</li> <li>Το μέγεθος τ</li> <li>Η φωτογραφ</li> <li>Αυτογραφίες στις</li> </ul>                                                                                                    | φωτογραφίας<br>της φωτογραφί<br>ρία πρέπει να εί<br>ς οποίες ο εικογ                                                                                                    | πρέπει να είνι<br>ίας δεν πρέπει<br>ίναι <b>πρόσφα</b><br>νιζόμενος φορ                                                                                                    | αι : <b>Ιρα</b><br>να ξεπερνά ·<br><b>τη, <u>ένχρωμι</u><br/>νά γυαλιά ηλί</b>                                                                                                    | τα <u>3MB</u><br>η, σε <u>ουδέτερο</u><br>ου δε θα γίνοντι<br>ς. θα πρέρει να έ                                                                                                    | ; φόντο και να απεικονίζει<br>αι δεκτές. Στις περιπτώσε<br>«Γοσιολυστεί ότι το κολύ                                                                                                    | ευκρινώ<br>εις όπου                                                                                  | ς <b>μόνο το πρόσω</b><br>υπάρχουν πέπλα, μα<br>ν κούβουν σποιαδή                                                                                                    | <u>πο</u> του δ<br>αντίλια ή                                                                      | ικαιούχου φοιτητή<br>καπέλα θα πρέπει να αφαιρούν<br>ακποιατικά του ποραίνησυ.                                                                                    | νται. Σε περιπτώσεις πο                                                      |
| <ul> <li>Ο τύπος της</li> <li>Το μέγεθος τ</li> <li>Η φωτογραφ</li> <li>Η φωτογραφίες στις</li> <li>υτό δεν μπορούν</li> </ul>                                                                                                    | φωτογραφίας<br>της φωτογραφί<br>ρία πρέπει να εί<br>ς οποίες ο εικον<br>να αφαιρεθού                                                                                          | πρέπει να είνα<br>ίας δεν πρέπει<br>ίναι <u>πρόσφα</u><br>νιζόμενος φορ<br>ν για θρησκευ                                                                                                    | αι : <b>Ιρα</b><br>να ξεπερνά<br><b>τη, <u>έγχρωμι</u><br/>νά γυαλιά ηλί<br/>τικούς λόγου</b>                                                                                                    | τα <u>3MB</u><br>η, σε <u>ουδέτερο</u><br>ου δε θα γίνοντι<br>ις, θα πρέπει να ε                                                                                                    | φόντο και να απεικονίζει<br>αι δεκτές. Στις περιπτώσ<br>εξασφαλιστεί ότι τα καλύ                                                                                                    | ευκρινώ<br>εις όπου<br>μματα δε                                                                      | ς <b>μόνο το πρόσω</b><br>υπάρχουν πέπλα, μα<br>ν κρύβουν οποιαδήτ                                                                                                    | <u>πο</u> του δ<br>αντίλια ή<br>ποτε χαρι                                                         | ικαιούχου φοιτητή<br>καπέλα θα πρέπει να αφαιρούν<br>ακτηριστικά του προσώπου.                                                                                    | νται. Σε περιπτώσεις πο                                                      |
| <ul> <li>Ο τύπος της</li> <li>Το μέγεθος τ</li> <li>Η φωτογραφίες στις</li> <li>υπά δεν μπορούν</li> <li>Σημείωση προ<br/>240 px ακριβό</li> </ul>                                                                                                    | φωτογραφίας<br>της φωτογραφί<br>ρία πρέπει να εί<br>ς οποίες ο εικοι<br>να αφαιρεθού<br>να αφαιρεθού<br>ν <mark>αβασιμότητα</mark><br>ό <mark>ς, καθώς η χ</mark>             | πρέπει να είνα<br>ίας δεν πρέπει<br>ίναι <u>πρόσφα</u><br>ίναι <u>πρόσφα</u><br>ν για θρησκευ<br>για θρησκευ<br>( <u>c:</u> Οι χρήστα<br>( <b>c:</b> Οι χρήστα των ze                                                                                                    | α : <b>jpg</b><br>να ξεπερνά :<br><b>rŋ</b> , <mark>έγχρωμι</mark><br>κά γυαλιά ηλί<br>πικούς λόγου<br>ες που χρησ<br>σοm & resiz                                                                  | τα <u>3MB</u><br>η, σε <u>ουδέτερο</u><br>ου δε θα γίνοντι<br>ις, θα πρέπει να α<br>πμοποιούν απα<br>zing coltrols θι                                                                                                    | ι φόντο και να απεικονίζει<br>αι δεκτές. Στις περιπτώσα<br>εξασφαλιστεί ότι τα καλύ<br>οκλειστικά πληκτρολά<br>α είναι αδύνατη χωρίς                                                            | ευκρινώ<br>εις όπου<br>μματα δε<br><mark>γιο (χω</mark><br><b>τη χρή</b> ς                           | ς <u>μόνο το πρόσω</u><br>υπάρχουν πέπλα, με<br>ν κρύβουν οποιαδήτ<br><mark>ρίς mouse), θα πε</mark><br><b>πι ποντικιού.</b>                                                                     | <u>πο</u> του δ<br>αντίλια ή<br>ποτε χαρι<br><mark>ρέπει να</mark>                                | ικαιούχου φοιτητή<br>καπέλα θα πρέπει να αφαιρούν<br>ακτηριστικά του προσώπου.<br><b>ανεβάσουν φωτογραφία δ</b>                                                   | νται. Σε περιπτώσεις ποι<br><b>ιαστάσεων 240 Χ</b>                           |
| <ul> <li>Ο τύπος της</li> <li>Το μέγεθος τ</li> <li>Η φωτογραφίες στις</li> <li>υπό όχει μπορούν</li> <li>Σημείωση προ</li> <li>240 ρχ ακριβά</li> </ul>                                                                                                    | φωτογραφίας<br>της φωτογραφί<br>ρία πρέπει να εί<br>ς οποίες ο εικοι<br>ν να αφαιρεθού<br>να αφαιρεθού<br>α <mark>σβασιμότητα</mark><br>ός, καθώς η χ                         | ηρέπει να είνα<br>ίας δεν πρέπει<br>ίναι <u>πρόσφα</u><br>ίναι φορ<br>ν για θρησκευ<br><u>(ς:</u> Οι χρήστε<br>ε <mark>ρήση των z</mark> ε                                                                                                    | α : <u>jpg</u><br>να ξεπερνά ·<br><b>rŋ, <u>ἐγχρωμι</u><br/>νά γυαλιά ηλί<br/>τικούς λόγου</b><br><b>ες που χρησ</b><br>σο <b>m &amp; resi</b>                                                     | τα <u>3MB</u><br>η, σε <u>ουδέτερο</u><br>ίου δε θα γίνοντι<br>κ, θα πρέπει να ι<br>πμοποιούν απα<br>zing coltrols θ                                                                                                    | ι φόντο και να απεικονίζει<br>αι δεκτές, Στις περιπτώσε<br>ξασφαλιστεί ότι τα καλύ<br>οκλειστικά πληκτρολά<br>α είναι αδύνατη χωρίς                                                             | ευκρινώ<br>εις όπου<br>μματα δε<br><b>γιο (χω</b> ι<br><b>τη χρή</b> α                               | ς <u>μόνο το πρόσω</u><br>υπάρχουν πέπλα, μα<br>ν κρύβουν οποιαδήτ<br><mark>ρίς mouse), θα πρ</mark><br>ση ποντικιού.                                                                            | <u>πο</u> του δ<br>αντίλια ή<br>ποτε χαρι<br><b>σέπει να</b>                                      | ικαιούχου φοιτητή<br>καπέλα θα πρέπει να αφαιρούν<br>ακτηριστικά του προσώπου.<br><b>ανεβάσουν φωτογραφία δ</b>                                                   | νται. Σε περιπτώσεις ποι<br><b>ιαστάσεων 240 Χ</b>                           |
| <ul> <li>Ο τύπος της</li> <li>Το μέγεθος τ</li> <li>Η φωτογραφίες στις</li> <li>υτό δεν μπορούν</li> <li>Σημείωση προ</li> <li>240 px ακριβά</li> <li>Γία να τροποιη</li> <li>συνέχεια, μπο,</li> </ul>                                                         | φωτογραφίας<br>της φωτογραφί<br>της φωτογραφί<br>της οποίες ο εικοι<br>να αφαιρεθού<br>αβασιμότητα<br>ός, καθώς η χ<br>ουήσετε το μέ<br>ρείτε να κεντ                         | πρέπει να είνι<br>ίας δεν πρέπει<br>ναι <u>πρόσφα</u><br>νιζόμενος φορ<br>ν για θρησκευ<br><mark>(ς: Οι χρήστι<br/>ερήση των z</mark><br><b>έγεθος της ε</b><br><b>ράρετε στο</b>                                                                                                    | α : <b>ipg</b><br>να ξεπερνά :<br>τη, <u>έγχρωμι</u><br>κά γυαλιά ηλί<br>τικούς λόγου<br>ες που χρης<br>σοm & resiz                                                                                | τα <u>3MB</u><br>η, σε <u>ουδέτερο</u><br>ίου δε θα γίνοντι<br>κ, θα πρέπει να α<br>πμοποιούν απα<br>zing coltrols θ<br>ορείτε να σύρε<br>υ προσώπου μ                                                                                                    | φόντο και να απεικονίζει<br>αι δεκτές. Στις περιπτώσα<br>εξασφαλιστεί ότι τα καλύ<br>οκλειστικά πληκτρολά<br>α είναι αδύνατη χωρίς<br>ετα το μικρό μπλε τετς<br>ιετακινώντας το διακέ           | ευκρινώ<br>εις όπου<br>μματα δε<br><b>γιο (χω</b><br><b>τη χρή</b><br>α <mark>άγωνο</mark><br>κομμέν | ς <u>μόνο το πρόσω</u><br>υπάρχουν πέπλα, μα<br>ν κρύβουν οποιαδήη<br><b>ρίς mouse), θα η</b><br><b>η ποντικιού.</b><br>που εμφανίζεται ι<br>ο ορθοχώνο και                                      | <u>πο</u> του δ<br>αντίλια ή<br>ποτε χαρι<br><b>σέπει να</b><br><b>κάτω α</b><br><b>πατώντ</b>    | ικαιούχου φοιτητή<br>καπέλα θα πρέπει να αφαιρούν<br>ακτηριστικά του προσώπου.<br>ανεβάσουν φωτογραφία δ<br>τό τη φωτογραφία που θα α<br>το το κουμπί "Διόρθωση Φ | νται. Σε περιπτώσεις ποι<br>Ιαστάσεων 240 Χ<br>ανεβάσετε. Στη<br>ωτογραφίας" |
| <ul> <li>Ο τύπος της</li> <li>Το μέγεθος τ</li> <li>Η φωτογραφ</li> <li>Η φωτογραφίες στις</li> <li>υπό δεν μπορούν</li> <li><u>Σημείωση προ</u></li> <li><u>240 px ακριβώ</u></li> <li>Γία να τροποπο</li> <li>συνέχεια, μπορ</li> </ul>                       | φωτογραφίας<br>της φωτογραφί<br>της φωτογραφί<br>ο οποίες ο εικοι<br>να αφαιρεθού<br>σβασιμότητα<br>ός, καθώς η χ<br>οιήσετε το μέ<br>ρείτε να κεντ                           | ηρέπει να είνι<br>Ιας δεν πρέπει<br>ναι <b>πρόσφα:</b><br>νιζόμενος φορί<br>νιζόμενος φορί<br>νιζόμενος φορί<br>νιζόμενος φορί<br>νη θρησκευ<br>νη για θρησκευ<br>νη για θρησκευ<br>και της είναι<br>και της είναι<br>και της της της της της της της της της της | α <u>Ετο α Ετό α</u><br>τα ξεπερνά ·<br>τη, <u>έγχρωμι</u><br>τά γυαλιά ηλί<br>τικούς λόγου<br><b>το που χρη</b> ς<br><b>το που χρη</b> ς<br>το π <b>&amp; resiz</b><br>τικόνας, μπι<br>κομμάτι το | τα <u>3MB</u><br>η, σε <u>ουδέτερο</u><br>ίου δε θα γίνοντι<br>κς, θα πρέπει να ε<br>πιμοποιούν απια<br>zing coltrols θ<br>ορείτε να σύρε<br>υ προσώπου μ                                                                                                    | ι φόντο και να απεικονίζει<br>αι δεκτές. Στις περιπτώσα<br>έξασφαλιστεί ότι τα καλύ<br>οκλειστικά πληκτρολό<br>α είναι αδύνατη χωρίς<br>ατε το μικρό μπλε τετη<br>ιετακινώντας το διακε         | ευκρινώ<br>εις όπου<br>μματα δε<br><b>γιο (χω</b> ,<br><b>τη χρή</b> α<br>κομμέν                     | ς <u>μόνο το πρόσω</u><br>υπάρχουν πέπλα, με<br>ν κρύβουν οποιοδήτ<br><b>ρίς mouse), θα π</b><br><b>η ποντικιού.</b><br>που εμφανίζεται ι<br>ο ορθογώνιο και                                     | <u>πο</u> του δ<br>αντίλια ή<br>ποτε χαρι<br><b>σέπει να</b><br><b>σέπει να</b><br><b>κάτω αι</b> | ικαιούχου φοιτητή<br>καπέλα θα πρέπει να αφαιρούν<br>ακτηριστικά του προσώπου.<br>ανεβάσουν φωτογραφία δ<br>οί τη φωτογραφία που θα α<br>ας το κουμπί "Διόρθωση Φ | νται. Σε περιπτώσεις πο<br>Ιαστάσεων 240 Χ<br>ανεβάσετε. Στη<br>ωτογραφίας"  |
| <ul> <li>Ο τύπος της</li> <li>Το μέγεθος τ</li> <li>Η φωτογραφίες στις</li> <li>υπό δεν μπορούν</li> <li><u>Σημείωση προσ</u></li> <li>240 px ακριβά</li> <li>Για να τροποιησυνέχεια, μπορ</li> <li>Προσθήκη «</li> </ul>                                       | φωτογραφίας<br>της φωτογραφί<br>οία πρέπει να εί<br>ς οποίες ο εικον<br>ν να αφαιρεθού<br>σβασιμότητα<br>ός, καθώς η χ<br>ομήσετε το μέ<br>ρείτε να κεντ                      | ηρέπει να είνι<br>ίος δεν πρέπει<br>ναι <u>πρόσφαι</u><br>νιζόμενος φορι<br>ν για θρησκευ<br>ν για θρησκευ<br>ν για θρησκευ<br>το μάρα των za<br>έ <mark>γεθος της ε</mark><br>ρ <mark>άρετε στο</mark>                                                                                                    | α <u>Εισό α Ειτό</u><br>τα ξεπερνά ·<br>τη, <u>έγχρωμι</u><br>κά γυαλιά ηλί<br>πκούς λόγου<br>ες που χρησ<br>ουπ & resin<br>εικόνας, μπι<br>κομμάτι το                                             | τα <u>3MB</u><br>η, σε <u>ουδέτερο</u><br>ίου δε θα γίνοντα<br>ις, θα πρέπει να ι<br>πμοποιούν απα<br>zing coltrols θι<br>ορείτε να σύρε<br>υ προσώπου μ                                                                                                    | ι φόντο και να απεικονίζει<br>αι δεκτές. Στις περιπτώσα<br>έξασφαλιστεί ότι τα καλύ<br>οκλειστικά πληκτρολά<br>α είναι αδύνατη χωρίς<br>τε το μικρό μπλε τετς<br>ιετακινώντας το διακε          | ευκρινώ<br>μματα δε<br>γιο (χω<br>τη χρής<br>κομμέν                                                  | ς <u>μόνο το πρόσω</u><br>υπάρχουν πέπλα, με<br>ν κρύβουν οποιαδήτ<br><b>σύ το το ποιο</b><br><b>πη ποντικιού</b> .<br><b>που εμφανίζεται</b><br>ο ορθογώνιο και                                 | <u>πο</u> του δ<br>αντίλια ή<br>ποτε χαρκ<br>ο <mark>ρέπει να</mark><br>κάτω αι<br>πατώντη        | ικαιούχου φοιτητή<br>καπέλο θα πρέπει να αφαιρούν<br>ακτηριστικά του προσώπου.<br>ανεβάσουν φωτογραφία δ<br>πό τη φωτογραφία που θα α<br>ας το κουμπί "Διόρθωση Φ | νται. Σε περιπτώσεις ποι<br>ιαστάσεων 240 Χ<br>ανεβάσετε. Στη<br>ωτογραφίας" |
| <ul> <li>Ο τύπος της</li> <li>Το μέγεθος τ</li> <li>Η φωτογραφίες στις</li> <li>υτό δεν μπορούν</li> <li><u>Σημείωση προ</u></li> <li>240 ρχ ακριβό</li> <li>Για να τροποπ-<br/>συνέχεια, μπορ</li> <li>Προσθήκη «</li> </ul>                                   | φωτογραφίας<br>της φωτογραφί<br>ρία πρέπει να εί<br>ς οποίες ο εικον<br>να αφαιρεθού<br>σβασιμότητα<br>άς, καθώς η χ<br>οιήσετε το μέ<br>ρείτε να κεντ<br>Φωτογραφ            | ηρέπει να είν<br>ιος δεν πρέπει<br>ναι <u>πρόσφαι</u><br>νιζόμενος φορ<br>γ μα θρησκευ<br><u>και</u> Οι χρήστε<br>ενεθος της ε<br>φάρετε στο<br>biας                                                                                                    | α <u>το μ</u> α το μα<br>τη, έγχρωμι<br>τη, έγχρωμι<br>τικούς λόγου<br>τικούς λόγου<br>τικούς λόγου<br>τικόνας, μπι<br>κομμάτι το<br>Δεγ επιλέγθ                                                   | τα <u>3MB</u><br>g, σε <u>ουδέτερο</u><br>ίου δε θα γίνοντα<br>κ, θα πρέπει να ι<br><b>συμοποιούν απα</b><br><b>συμοποιούν απα</b><br><b>συμοποιούν συμο</b><br><b>συμοποιούν συμοποιούν συμοποιούν συμοποιούν συμο</b><br><b>συμοποιούν συμοποιούν συμοποιου συμοποιούν συμοτου συμοποιούν συμοι συμοτου συμοτου συμοι συμοτι συμοι συμοι συμοι συμοτου συμοτι συμοτι συμοτ</b> | ι φόντο και να απεικονίζει<br>αι δεκτές. Στις περιπτώσε<br>ξασφαλιστεί ότι τα καλύ<br>οκλειστικά πληκτρολά<br>α είναι αδύνατη χωρίς<br>ττε το μικρό μπλε τετρ<br>ιετακινώντας το διακε<br>νείο. | ευκρινώ<br>αις όπου<br>μματα δε<br><b>γιο (χω</b><br><b>τη χρή</b> α<br>κομμέν                       | ς <u>μόνο το πρόσω</u><br>υπάρχουν πέπλα, με<br>ν κρύβουν οποιαδήτ<br><mark>οίς πιουτεε), θα πι</mark><br><b>που τεμφανίζεται</b><br>ο ορθογώνιο και                                             | <u>πο</u> του δ<br>αντίλια ή<br>ποτε χαρι<br><b>οἑπει να</b><br><b>οἑπει να</b><br><b>κάτω αι</b> | ικαιούχου φοιτητή<br>καπέλα θα πρέπει να αφαιρούν<br>ακτηριστικά του προσώπου.<br>ανεβάσουν φωτογραφία δ<br>πό τη φωτογραφία που θα α<br>ας το κουμπί "Διόρθωση Φ | νται. Σε περιπτώσεις πο<br>ιαστάσεων 240 Χ<br>ανεβάσετε. Στη<br>ωτογραφίας"  |
| <ul> <li>Ο τύπος της</li> <li>Το μέγεθος τ</li> <li>Η φωτογραφ</li> <li>Δυσογραφίες στις</li> <li>υπά δεν μπορούν</li> <li>Σημείωση προ</li> <li>240 ρχ ακριβά</li> <li>Για να τροποπ</li> <li>συνέχεια, μπορ</li> <li>Προσθήκη φ</li> <li>πογραφία:</li> </ul> | φωτογραφίας<br>της φωτογραφί<br>ρία πρέπει να εί<br>ς οποίες ο εικον<br>να αφαιρεθού<br>σβασιμότητα<br>δς, καθώς η χ<br>οιήσετε το μέ<br>ρείτε να κεντ<br>Φωτογραφ<br>Επιλογί | ηρέπει να είνα<br>ίος δεν πρέπει<br>ναι <u>πρόσφαι</u><br>νιζόμενος φορ<br>για θρησκευ<br><b>στο τη τη τη τη τη τη τη τη</b><br><b>τη τη τη τη τη τη τη τη</b><br><b>τη τη τη τη τη τη τη τη τη</b><br><b>τη τη τη τη τη τη τη τη τη τη τη</b><br><b>τη τη τη τη τη τη τη τη τη τη τη τη τη τ</b>                                                                                                    | α τίρα<br>να ξεπερινά την<br>τη, έγχρωμι<br>κά γυαλιά ηλί<br>πικούς λόγου<br>ες που χρης<br>σοm & resiz<br>εκόνας, μπι<br>κομμάτι το<br>Δεν επιλέχθ                                                | τα <u>3MB</u><br>g. σε <u>ουδέτερο</u><br>ίου δε θα γίνοντι<br>κς. θα πρέπει να σ<br><b>σμοποιούν απα</b><br><b>zing coltrols θ</b><br><b>σρείτε να σύρε</b><br><b>υ προσώπου μ</b><br>ηκε κανένα αρ                                                                                                    | ι φόντο και να απεικονίζει<br>οι δεκτές, Στις περιπτώσε<br>ξασφαλιστεί ότι τα καλύ<br>οκλειστικά πληκτρολά<br>α είναι αδύνατη χωρίς<br>ετε το μικρό μπλε τετρ<br>ιετακινώντας το διακε<br>χείο. | ευκρινώ<br>ας όπου<br>μματα δε<br><mark>γιο (χω</mark><br>τη χρή<br>τη χρή                           | ς <u>μόνο το πρόσω</u><br>υπάρχουν πέπλα, με<br>ν κρύβουν οποιαδή<br><mark>ρίς mouse), θα πι</mark><br>σ <mark>οίς mouse), θα πι<br/>σι συτικιού.<br/>που εμφανίζεται<br/>ο ορθογώνιο και</mark> | <u>πο</u> του δ<br>αντίλια ή<br>ποτε χαρι<br><b>σέπει να</b><br>κάτω απ<br>πατώντη                | ικαιούχου φοιτητή<br>καπέλα θα πρέπει να αφαιρούν<br>ακτηριστικά του προσώπου.<br>ανεβάσουν φωτογραφία δ<br>πό τη φωτογραφία που θα α<br>ας το κουμπί "Διόρθωση Φ | νται. Σε περιπτώσεις πο<br>ιαστάσεων 240 Χ<br>ανεβάσετε. Στη<br>ωτογραφίας"  |

Έπειτα θα πρέπει να επιλέξετε τη φωτογραφία

| Οργάνωση 🔻 Νέο                         | ς φάκελος                                     | <b>□</b> • <b>□ 0</b>                                             |                                                                                 |
|----------------------------------------|-----------------------------------------------|-------------------------------------------------------------------|---------------------------------------------------------------------------------|
| 🔆 Αγαπημένα                            | Βιβλιοθήκη: Εικόνες<br>Περιλαμβάνει: Θέσεις 2 | Τακτοποίηση κατά: Φάκελο 🔻                                        |                                                                                 |
| 🗃 Βιβλιοθήκες<br>🚼 Βίντεο<br>📄 Έγγραφα |                                               |                                                                   | λα γίνει αποδεκτή.<br>Firefox                                                   |
| 🔚 Εικόνες                              |                                               |                                                                   |                                                                                 |
| 🎝 Μουσική                              |                                               |                                                                   |                                                                                 |
| 🖳 Υπολογιστής                          | εικόνων papadopoulos.jp                       |                                                                   | ικαιούχου φοιτητή                                                               |
| μ Δίκτυο                               | 9                                             |                                                                   | καπέλα θα πρέπει να αφαιρούνται. Σε περιπτώσεις πο<br>εκτηριστικά του προσώπου. |
|                                        |                                               |                                                                   | ανεβάσουν φωτογραφία διαστάσεων 240 Χ                                           |
| Ö                                      | νομα αρχείου: icannis papadopoulos.jpg        | <ul> <li>Όλα τα αρχεία</li> <li>Ανοιγμα</li> <li>Ακυρο</li> </ul> | ιό τη φωτογραφία που θα ανεβάσετε. Στη<br>ας το κουμπί "Διόρθωση Φωτογραφίας"   |
| ייי דואטסטוועו שע                      | ուսքիսպոսչ                                    |                                                                   |                                                                                 |
| Φωτογραφία:                            | Επιλογή αρχείου Δεν επιλέχθηκε κανένα αρχείο  | h.                                                                |                                                                                 |
| 📌 Αποστολή Φωτ                         | τογραφίας                                     |                                                                   |                                                                                 |
|                                        |                                               | Ευρωπαϊκή Ένωση 🧼 μησρ                                            | ακήεθλάδο 🛩 ΕΣΠΔ                                                                |

και να την «ανεβάσετε» πατώντας το κουμπί «Αποστολή Φωτογραφίας».

| Κεντρική Σελίδα                                                                                                    | Στοιχεία Δικαιούχου                                                                                                    | Προετοιμασία Αίτησης                                                                                                    | Οριστική Υποβολή Αίτησης                                                                                                    | Ακυρωμένες Αιτήσεις                                                                                                    | Ψηφιακά Πιστοποιητικά                                                                                      | Επικοινωνία                                      |
|----------------------------------------------------------------------------------------------------|----------------------------------------------------------------------------------------------------|----------------------------------------------------------------------------------------------------|----------------------------------------------------------------------------------------------------|----------------------------------------------------------------------------------------------------|----------------------------------------------------------------------------------------------------|--------------------------------------------------|
| <u>Βήμα 1</u><br>Εισαγωγή Γενικώ<br>Στοιχείων                                                                                                    | Βήμα 2<br>Προσθήκη<br>Φωτογραφίας                                                                                                    | <u>Βήμα 3</u><br>Επιλογή Σημείου<br>Διανομής                                                                                                    | <u>Βάμα 4</u><br>Προετισκόσηση<br>Αίτησης                                                                                                    |                                                                                                    |                                                                                                    |                                                  |
| Βεβαιωθείτε ό<br>Σε περίπτωση                                                                                                    | τι τηρούνται οι παρακά<br>που αντιμετωπίζετε ποι                                                                                                    | τω κανόνες για να μην χάν<br>όβλημα με το ανέβασμα τη                                                                                                    | ετε χρόνο ανεβάζοντας μία φι<br>ς φωτογραφίας, παρακαλούμ                                                                                                    | ωτογραφία, η οποία δεν θ<br>ε κατεβάστε τον Mozilla                                                                                                    | θα γίνει αποδεκτή.<br>Firefox                                                                              |                                                  |
| <ul> <li>Οι διαστάσε</li> <li>Ο τύπος της</li> <li>Το μέγεθος '</li> <li>Η φωτογραφίες στις</li> <li>αυτά δεν μπορού</li> <li>Σημείωση προ</li> <li>240 ρχα ακριβα</li> </ul> | ις πρέπει να είναι τουλάχιστ<br>φωτογραφίας πρέπει να εί<br>της φωτογραφίας δεν πρέπ<br>ρία πρέπει να είναι <u>πρόσφι</u><br>ς οποίες ο εικονιζόμενος φι<br>να αφαιρεθούν για θρησικε<br><mark>αβασιμότητας:</mark> Οι χρήσ<br>ός, καθώς η χρήση των | τον <u>240 x 240 px</u><br>και : <u>jpg</u><br>ει να ξεπερνά τα <u>3MB</u><br><b>ατη, έγχρωμη</b> , σε <u>ουδέτερο</u><br>αρά γυαλιά ηλίου δε θα γίνοντι<br>πικούς λάγους, θα πρέπει να<br><b>τες που χρησιμοποιούν απι</b><br><b>zoom &amp; resizing coltrols θ</b> | .φόντο και να απεικονίζει ευκρινώ<br>αι δεκτές. Στις περιπτώσεις όπου<br>ξασφαλιστεί ότι τα καλύμματα δε<br>οκλειστικά πληκτρολόγιο (χω)<br>α είναι αδύνατη χωρίς τη χρής | ς <u>μόνο το πρόσωπο</u> του δι<br>υπάρχουν πέπλα, μαντίλια ή<br>ν κρύβουν οποιαδήποτε χαρα<br>οί <mark>ς mouse), θα πρέπει να<br/>η ποντικιού.</mark> | ικαιούχου φοιτητή<br>καπέλα θα πρέπει να αφαιρούνι<br>ακτηριστικά του προσώπου.<br>ανεβάσουν φωτογραφία δι | ται. Σε περιπτώσεις που<br><b>αστάσεων 240 Χ</b> |
| Για να τροποπ<br>συνέχεια, μπο                                                                                                    | οιήσετε το μέγεθος της<br>ρείτε να κεντράρετε στο                                                                                                    | εικόνας, μπορείτε να σύρε<br>ο κομμάτι του προσώπου μ                                                                                                    | τε το μικρό μπλε τετράγωνο<br>ιετακινώντας το διακεκομμέν                                                                                                    | που εμφανίζεται κάτω απ<br>ο ορθογώνιο και πατώντα                                                                                                    | ιό τη φωτογραφία που θα α<br>ας το κουμπί "Διόρθωση Φα                                                     | νεβάσετε. Στη<br>στογραφίας"                     |
| » Προσθήκη                                                                                                    | Φωτογραφίας                                                                                                    |                                                                                                    |                                                                                                    |                                                                                                    |                                                                                                    |                                                  |
| Φωτογραφία:                                                                                                    | Επιλογή αρχείου                                                                                                    | ioannis papadopoulos.jpg                                                                                                    |                                                                                                    |                                                                                                    |                                                                                                    |                                                  |
| 👚 Αποστολή Φ                                                                                                    | ωτογραφίας                                                                                                    |                                                                                                    |                                                                                                    |                                                                                                    |                                                                                                    |                                                  |

Μόλις ανεβάσετε τη φωτογραφία, έχετε τη δυνατότητα να την προβάλλετε και να τη διορθώσετε. Σύροντας το μικρό μπλε τετράγωνο στην μπάρα κύλισης στο κάτω μέρος της

οθόνης προς τα αριστερά ή προς τα δεξιά μπορείτε να μειώσετε ή να αυξήσετε αντίστοιχα το μέγεθος της φωτογραφίας. Όταν η φωτογραφία αποκτήσει το επιθυμητό μέγεθος, μετακινώντας το διακεκομμένο ορθογώνιο μπορείτε να κεντράρετε στο πρόσωπο και να περικόψετε το υπόλοιπο μέρος της φωτογραφίας, πατώντας το κουμπί «Διόρθωση Φωτογραφίας».

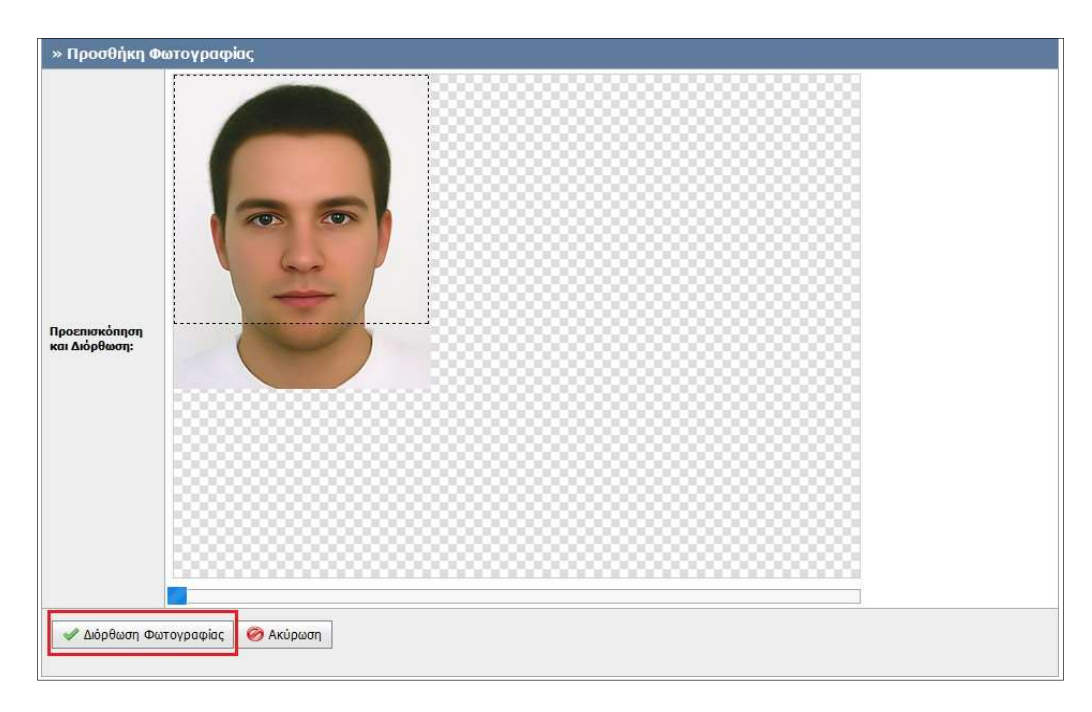

Γιαναπροχωρήσετε στο επόμενο βήματης διαδικασίας, επιλέγετε το κουμπί «Αποθήκευση & Συνέχεια».

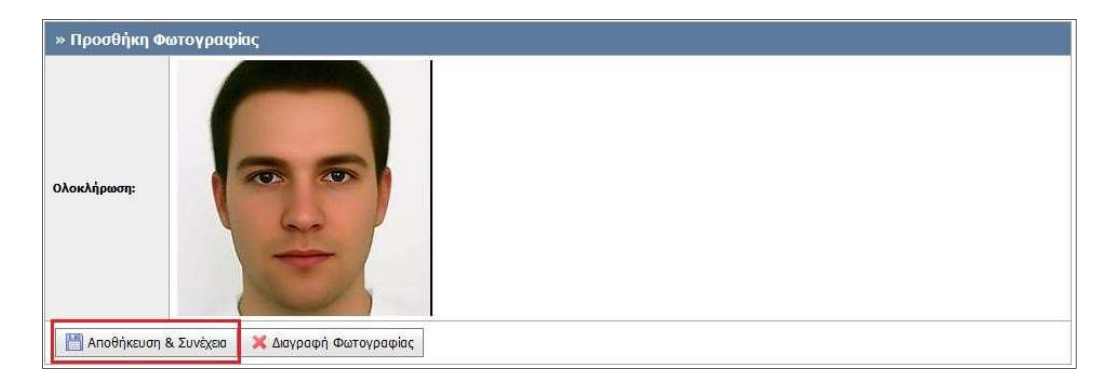

Έπειτα, μεταφέρεστε στο βήμα 3, όπου μπορείτε να επιλέξετε το σημείο διανομής από το οποίο θα παραλάβετε την Ακαδημαϊκή Ταυτότητα. Αφού εντοπίσετε το επιθυμητό σημείο

### διανομής, πατάτε το κουμπί «Επιλογή».

| Κεντρική Σελίδα                               | Στοιχεία Δικαιούχου              | Προετοιμασία Αίτησης                               | Οριστική Υποβολή Αίτησης                      | Ακυρωμένες Αιτήσεις                                                  | Ψηφιακά Πιστοποιητικά       | Επικοινωνία                                 |
|-----------------------------------------------|----------------------------------|----------------------------------------------------|-----------------------------------------------|----------------------------------------------------------------------|-----------------------------|---------------------------------------------|
| <u>Βήμα 1</u><br>Εισαγωγή Γενικώ<br>Στοιχείων | ον<br>Ανγουραφίας<br>Βυτογραφίας | <mark>Βήμα 3</mark><br>Επιλογή Σημείου<br>Διανομής | Βήμα 4<br>Προεπισκόπηση<br>Αίτησης            | <u>3ήμα 5</u><br>Ιροεπιακόηηση<br>Ικαδημοϊκής<br>Γαυτότητ <b>α</b> ς |                             |                                             |
| Παρακαλούμε επι                               | ιλέξτε το Σημείο Διανομής από    | ό όπου επιθυμείτε να παραλάβ                       | ετε την Ακαδημαϊκή σας Ταυτότητα              | α, μόλις αυτή γίνει διαθέσιμη                                        | •                           |                                             |
| т                                             | Ίτλος                            | Στοιχεία Διεύθυνσης                                | Στοιχεία Υπευθύνα                             | ου Ωράριο Λειτουρ                                                    | ογίας Εκκρι<br>παράζ<br>Ται | εμείς προς<br>δοση Ακαδ. Χάρτης<br>ιτότητες |
| 🖋 Επιλογή                                     | ΞΑΝΘΗΣ                           | Β. ΣΟΦΙΑΣ 12<br>67100<br>ΞΑΝΘΗΣ<br>ΞΑΝΘΗΣ          | NIKOΣ ΠΑΠΠΑΣ<br>25410790000<br>nikopapa@admin | Τρίτη-Πέμπτη 9<br>.duth.gr                                           | -3                          | 0 <i>P</i>                                  |

Προβάλλονται τότε στην οθόνη τα στοιχεία του σημείου διανομής, καθώς και η θέση του στο χάρτη. Για να προχωρήσετε στο επόμενο βήμα επιλέγετε το κουμπί **«Αποθήκευση &** Συνέχεια».

| KEVI DIKIT ZENIOU                            | 2τοιχεία Δικαίουχου Προετοιμασία Απησης                    | Οριστική πιορολή Απησής            | Ακυρωμενες Απησεις                                          | Ψηφιακά Πιοτοποιητικά | ΕΠΙΚΟΙνωνία |
|----------------------------------------------|------------------------------------------------------------|------------------------------------|-------------------------------------------------------------|-----------------------|-------------|
| <u>Βήμα 1</u><br>Εισαγωγή Γενικ<br>Στοιχείων | ών <mark>Βήμα 2</mark><br>Προσθήκη<br>Φωτογραφίας Διανομής | Βήμα 4<br>Προεπισκόπηση<br>Αίτησης | <u>Βήμα 5</u><br>Προετισκόηηση<br>Ακαδημαϊκής<br>Ταυτότητας |                       |             |
| » Στοιχεία Σ                                 | εημείου Διανομής                                           | » Про                              | βολή στο Χάρτη                                              |                       |             |
| Τίτλος:                                      | ΞΑΝΘΗΣ                                                     |                                    |                                                             |                       |             |
| Διεύθυνση:                                   | Β. ΣΟΦΙΑΣ 12                                               |                                    |                                                             |                       |             |
| т.к.:                                        | 67100                                                      |                                    |                                                             |                       |             |
| Πόλη:                                        | ΞΑΝΘΗΣ                                                     |                                    |                                                             |                       |             |
| Νομός:                                       | ΞΑΝΘΗΣ                                                     |                                    |                                                             |                       |             |
| Υπεύθυνος:                                   | ΝΙΚΟΣ ΠΑΠΠΑΣ                                               |                                    |                                                             |                       |             |
| Τηλέφωνο:                                    | 25410790000                                                |                                    |                                                             |                       |             |
| E-mail:                                      | nikopapa@admin.duth.gr                                     |                                    |                                                             |                       |             |
| Ωράριο<br>Λειτουργίας:                       | ΔΕΥΤΕΡΑ-ΠΑΡΑΣΚΕΥΗ 10-2                                     |                                    |                                                             |                       |             |
|                                              |                                                            |                                    |                                                             |                       |             |
|                                              |                                                            |                                    |                                                             |                       |             |
|                                              |                                                            |                                    |                                                             |                       |             |
|                                              |                                                            |                                    |                                                             |                       |             |
|                                              |                                                            |                                    |                                                             |                       |             |
| 💾 Αποθήκευσ                                  | η & Συνέχεια 🗙 Αλλαγή Επιλεγμένου Σημείου                  | Διανομής                           |                                                             |                       |             |

Στο επόμενο βήμα μπορείτε να δείτε την προεπισκόπηση της αίτησής σας και αφού βεβαιωθείτε ότι όλατα στοιχεία είναι ορθά, θα πρέπει να πατήσετε το κουμπί **«Αποθήκευση &** 

#### Συνέχεια».

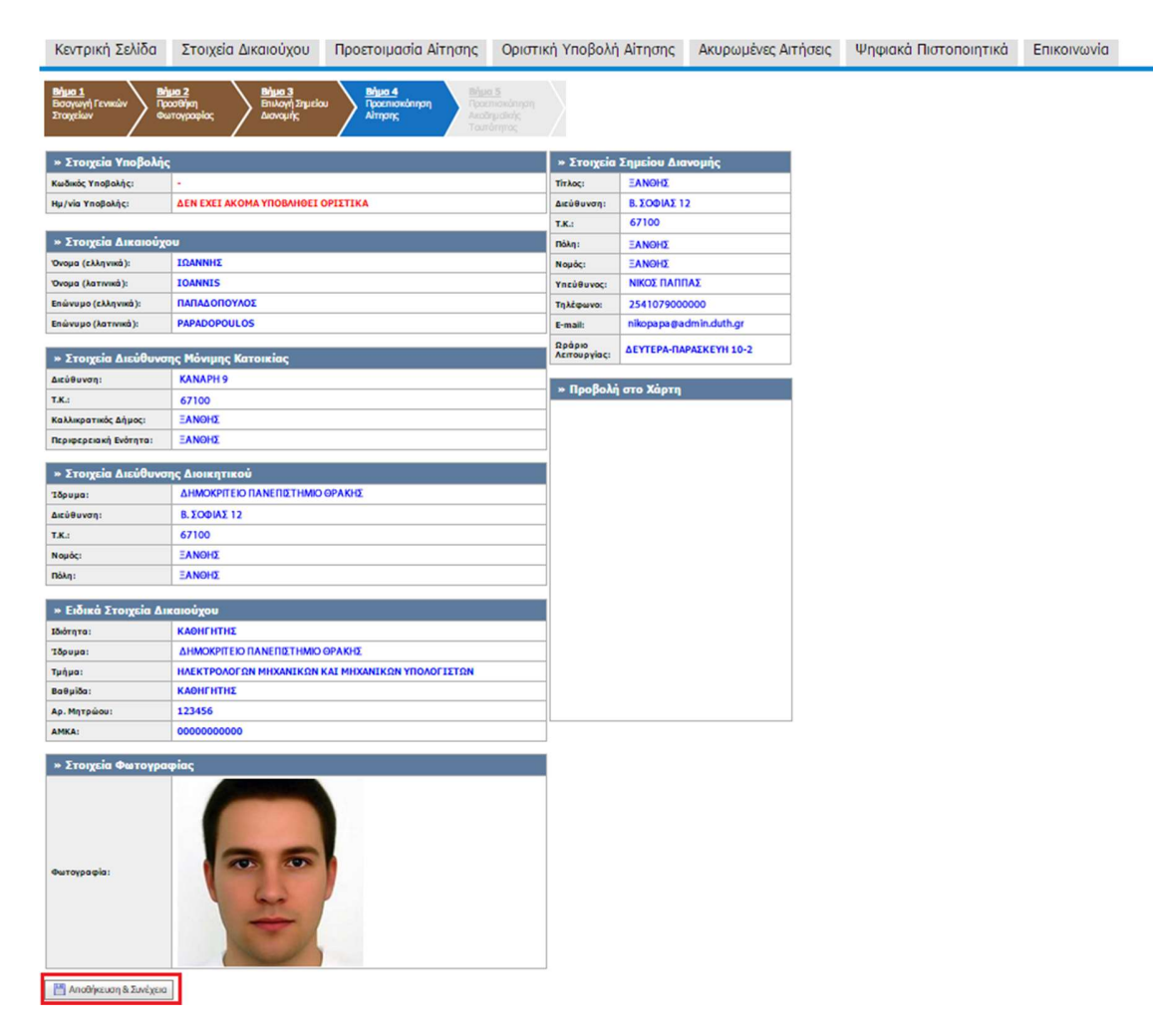

Στην καρτέλα Προεπισκόπηση Ταυτότητας μπορείτε πλέον να δείτε τη μορφή που θα έχει και στις 2 όψεις η ακαδημαϊκή ταυτότητα.

Μετά την αποθήκευση της αίτησης, ενημερώνεστε από την κεντρική σελίδα της εφαρμογής ότι θα πρέπει να προχωρήσετε στην οριστική υποβολή της. Σημειώνεται ότι αιτήσεις που

δεν υποβάλλονται οριστικά δεν αποστέλλονται για έλεγχο στις Διευθύνσεις Διοικητικού και συνεπώς δεν προχωρά η έκδοση των αντίστοιχων Ακαδημαϊκών Ταυτοτήτων.

| THE THE THE THE THE THE THE THE THE THE |  |  |
|-----------------------------------------|--|--|
|-----------------------------------------|--|--|

Για να υποβάλετε οριστικά την αίτησή σας θα πρέπει πρώτα να βεβαιώσετε ότι τα όλα τα στοιχείατης αίτησής σας είναι ακριβή και ορθά και κατόπιν να πατήσετε το κουμπί **«Οριστική Υποβολή Αίτησης»**. Σημειώνεται ότι μετά την οριστική υποβολή της αίτησης δε θα έχετε τη δυνατότητα να κάνετε καμία τροποποίηση στα στοιχεία που έχετε εισάγει.

| • Η αίτησή σας<br>Για να την υπ<br>Η αίτηση θα α                                                       | είναι πλήρως συμπληρω<br>οβάλετε οριστικά θα πρ<br>ποσταλεί για έλεγχο μό                                                                              | ομένη, αλλά δεν έχει ακόμα<br>έπει να μεταβείτε στην κα <sub>ι</sub><br>νο μετά την <u>Οριστική Υπο</u> ί                                                                | ι υποβληθεί οριστικά<br>ρτέλα <u>Οριστική Υποβολή Αίτησι</u><br><u>Βολή</u> της                                                                           | חב                                                                                                    |                       |             |
|----------------------------------------------------------------------------------------------------|----------------------------------------------------------------------------------------------------|----------------------------------------------------------------------------------------------------|----------------------------------------------------------------------------------------------------|----------------------------------------------------------------------------------------------------|-----------------------|-------------|
| Κεντρική Σελίδα                                                                                        | Στοιχεία Δικαιούχου                                                                                                    | Προετοιμασία Αίτησης                                                                                                    | Οριστική Υποβολή Αίτησης                                                                                                    | Ακυρωμένες Αιτήσεις                                                                                                    | Ψηφιακά Πιστοποιητικά | Επικοινωνία |
| Παρακότω μπορείτε<br>Μετά την οριστική μ<br>Ζε περίπτωση που ά<br>Βεβαικόνω, εν γ<br>🔮 Οριστική Υποβο. | να δείτε μια προεπισκόπηση ·<br>ιποβολή δεν θα έχετε δυνατό<br>διαπιστώστε οποιοζήποτε λάθ<br>νώστει των νομικών συνε<br>Μή Αίτησης <u>Γο</u> Επεξεργα | דחר מ'דוסין'ר סבר. רם עם דוע שחסן<br>דודם בהפגראיסים: דורך מידו ססק<br>סר חבא דוע Opertixi'ן Ynoβoly'ן, ש<br>ו <mark>הבועא הבףו שבט5סט'ר (אוע</mark> ם<br>וסום A'דוןסקר) | βάλετε οριστικά πατήστε το κουμπί "Ο<br>Βεβαωθείτε ότι τα όλα τα στοιχεία ποις<br>πορείτε να το διορθώσετε πατώντας τ<br>σεκος, ότι όλα τα στοιχεία της α | ορστική Υποβολή Αίτησης"<br>υ δηλώσστε είναι ακριβή και ορ<br>το κουμπί "Επεξεργασία Αίτηση<br>ιίτησής μου είναι ακριβή | 8ά.<br><<br>και ορθά. |             |

| Παρακάτω μπορείτε να δείτε μ<br>Μετά την οριστική υποβολή δ<br>Σε περίπτωση που διαπιστώσ<br>Βεβαιώνω, εν γνώσει τα<br>Οριστική Υποβολή Αίτηση<br>Προεπισκόπηση Αίτησης | μια προεπισκόπ<br>δεν θα έχετε δυ<br>τε οποιοδήποτε<br><u>τον νομικών</u> ο<br><u>Κ</u> <u>Επεξ</u><br>Προεπισκόπηση | Μετα την οριστική υποβολή δεν θα έχετε δυνατά<br>τροποποίηση στα στοιχεία της αίτησής σας.<br>Σας συνιστούμε να πατήσετε ΟΚ μόνο όταν είστε<br>που έχετε δηλώσει είναι ακριβή και χωρίς ορθογ<br>Ακαδημαϊκής Ταυτότητος | ότητα να κάνετε κι<br>απόλυτα βέβαιοι<br>ραφικά λάθη.<br>ΟΚ | αμιά<br>ότι τα στοι)<br>Ακύρως | (εία<br>m) <b>ρθά.</b> |
|----------------------------------------------------------------------------------------------------|----------------------------------------------------------------------------------------------------|----------------------------------------------------------------------------------------------------|-------------------------------------------------------------|--------------------------------|------------------------|
| » Στοιχεία Υποβολή                                                                                                    | s                                                                                                    |                                                                                                    | »                                                           | Στοιχεία Σ                     | Σημείου Διανομής       |
| Κωδικός Υποβολής:                                                                                                    | -                                                                                                    |                                                                                                    | Tř                                                          | τλος:                          | ΞΑΝΘΗΣ                 |
| Ημ/νία Υποβολής:                                                                                                    | ΔEN EXEL #                                                                                                    | ΚΟΜΑ ΥΠΟΒΛΗΘΕΙ ΟΡΙΣΤΙΚΑ                                                                                                    | Δι                                                          | εύθυνση:                       | <b>Β. ΣΟΦΙΑΣ 12</b>    |
|                                                                                                    |                                                                                                    |                                                                                                    | т.                                                          | K.:                            | 67100                  |
| » Στοιχεία Δικαιούχ                                                                                                    | (ou                                                                                                    |                                                                                                    | na                                                          | όλη:                           | ΞΑΝΘΗΣ                 |
| Όνομα (ελληνικά):                                                                                                    | ΙΩΑΝΝΗΣ                                                                                                    |                                                                                                    | No                                                          | ομός:                          | ΞΑΝΘΗΣ                 |
| Όνομα (λατινικά):                                                                                                    | IOANNIS                                                                                                    |                                                                                                    | Yr                                                          | າຣບ່ອບບວດ:                     | ΝΙΚΟΣ ΠΑΠΠΑΣ           |
| Επώνυμο (ελληνικά):                                                                                                    | ΠΑΠΑΔΟΠΟ                                                                                                    | ΟΥΛΟΣ                                                                                                    | Tr                                                          | λέφωνο:                        | 2541079000000          |
| Επώνυμο (λατινικά):                                                                                                    | PAPADOPO                                                                                                    | ULOS                                                                                                    | E                                                           | mail:                          | nikopapa@admin.duth.gr |
| » Στοιχεία Διεύθυν                                                                                                    | σης Μόνιμης                                                                                                    | Κατοικίας                                                                                                    | Ωμ                                                          | ράριο<br>ειτουργίας:           | ΔΕΥΤΕΡΑ-ΠΑΡΑΣΚΕΥΗ 10-2 |
| Διεύθυνση:                                                                                                    | KANAPH 9                                                                                                    |                                                                                                    |                                                             |                                |                        |
| т.к.:                                                                                                    | 67100                                                                                                    |                                                                                                    | *                                                           | Προβολή                        | στο Χάρτη              |
| Καλλικρατικός Δήμος:                                                                                                    | ΞΑΝΘΗΣ                                                                                                    |                                                                                                    |                                                             | 8                              | Χάρτης Δορυφόρος       |
| Περιφερειακή Ενότητα:                                                                                                    | ΞΑΝΘΗΣ                                                                                                    |                                                                                                    |                                                             |                                |                        |

Μετά την οριστική υποβολή της αίτησης, ενημερώνεστε ότι η αίτηση έχει υποβληθεί επιτυχώς και μπορείτε να δείτε το μοναδικό κωδικό της. Παράλληλα, λαμβάνετε στο e-mail που έχετε δηλώσει μήνυμα με τα πλήρη στοιχεία της αίτησής σας.

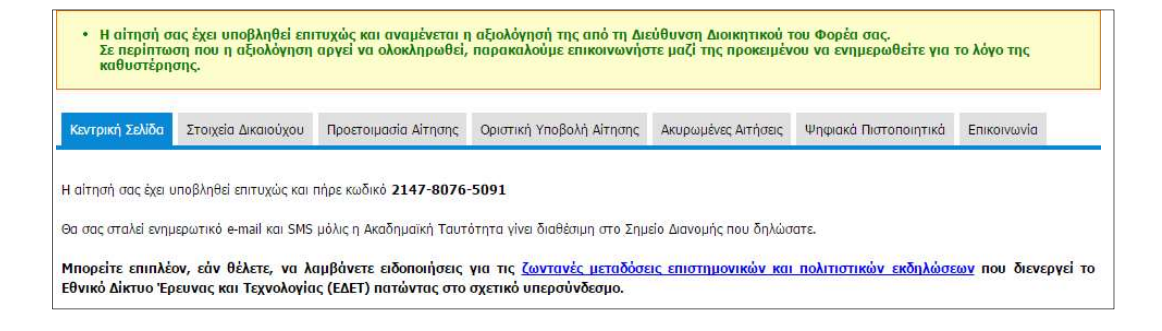

Μπορείτε πλέον να αποσυνδεθείτε από την εφαρμογή πατώντας το κουμπί «Αποσύνδεση» επάνω δεξιά στηνοθόνη.

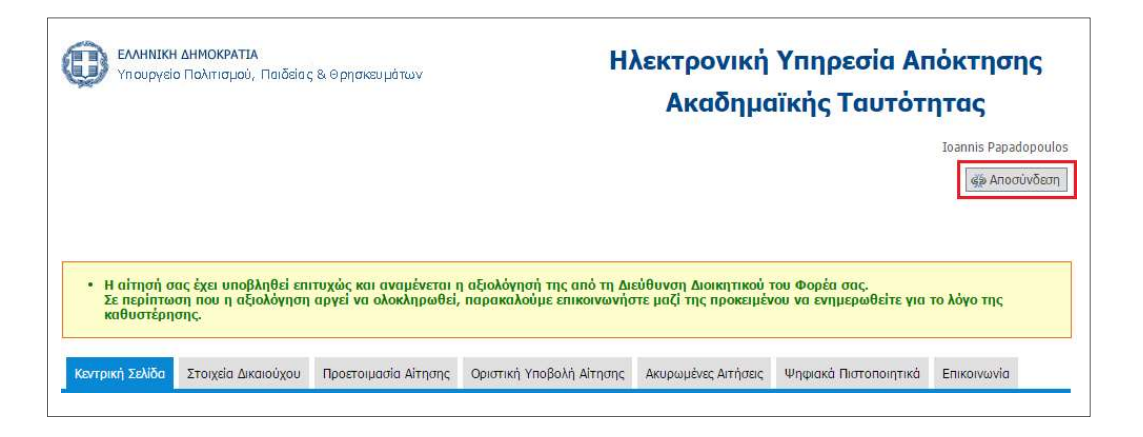

Πλέον, αναμένετε την έγκριση της αίτησης από τη Διεύθυνση Διοικητικού του Φορέα σας. Μετάτην έγκριση, θα ειδοποιηθείτε με e-mail και SMS όταν η Ακαδημαϊκή Ταυτότητα θα είναι έτοιμη προς παράδοση στο σημείο διανομής που επιλέξατε. Για την παραλαβή της Ταυτότητας θα πρέπει να μεταβείτε αυτοπροσώπως στο σημείο διανομής, έχοντας μαζί σας την αστυνομική σας ταυτότητα και αναφέροντας το μοναδικό κωδικό της αίτησής σας. Σε περίπτωση παραλαβής της Ταυτότητας από τρίτο πρόσωπο θα απαιτείται η επίδειξη της σχετικής νόμιμης εξουσιοδότησης.

Σημειώνεται ότι κατά την παραλαβή της Ακαδημαϊκής Ταυτότητας θα σας ζητηθεί να υπογράψετε σχετική βεβαίωση παραλαβής. Παράλληλα, θα πρέπει να παραλάβετε και έναν αναγνώστη/εγγραφέα Ακαδημαϊκής Ταυτότητας.

Μόλις ολοκληρωθεί η παράδοση της Ακαδημαϊκής Ταυτότητας θα λάβετε μέσω e-mail και sms τις θέσεις του 9-ψήφιου κωδικού της συνοδευτικής επιστολής που αποτελούν τους αριθμούς PIN και PUK της κάρτας σας.

Αναλυτικές οδηγίες για τη χρήση της Ακαδημαϊκής σας Ταυτότητας θα μπορείτε να βρείτε από την καρτέλα «Ψηφιακά Πιστοποιητικά» του λογαριασμού σας.

Τέλος, σημειώνεται ότι για την καλύτερη εξυπηρέτησή σας σε προβλήματα και δυσκολίες που τυχόν συναντήσετε κατά τη διαδικασία υποβολής της αίτησής σας για Ακαδημαϊκή Ταυτότητα, μπορείτε να απευθύνεστε στο **Γραφείο Αρωγής Χρηστών** του προγράμματος στο τηλέφωνο 215-215-7855 (Δευτέρα-Παρασκευήή, 09.00-17.00).